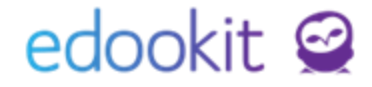

# Třídy - založení tříd, zápisy do tříd

(v 2.0)

Pozn.: Níže popsaný návod je určen pro uživatele s rolí "Administrátor", není-li uvedeno jinak.

Obsah:

| Založení třídy                | 2 |
|-------------------------------|---|
| Zápis žáků, učitele do třídy  | 5 |
| Zadání čísla v třídním výkazu | 6 |

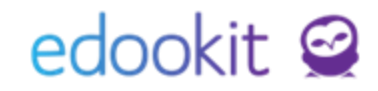

Tento návod Vás provede založením nové třídy nebo změnou v již založené třídě.

## Založení třídy

Lidé - Skupiny - Třídy nebo Rozvrh - Tvorba rozvrhu - Třídy

| Pololetí  |   |                    |       |   |   | - |
|-----------|---|--------------------|-------|---|---|---|
| 2017/2018 | ~ | Vyhledání          | 1-3/3 | ÷ | 1 | + |
| . Néres   |   | Da Xadana ang Cala | Denia |   |   | L |

- 1. Zvolíme pololetí
- 2. <u>Přes modré + založíme novou třídu</u>
- 3. Parametry třídy:

Název: nutné vyplnit; zadejte název třídy, který bude zobrazen v systému

Popis: volitelná položka; zadejte vlastní popis nebo komentář ke třídě

**Priorita:** priorita je libovolné číslo, které určuje, v jakém pořadí se bude třída nabízet v seznamech a filtrech v rámci systému (čím vyšší číslo = tím výše v seznamu)

**Aktivovat Stream:** volitelná položka, aktivuje stream pro třídu, stream je viditelný pro rodiče a žáky, pokud máte aktivní rodičovský portál

**Uzavřeno**: uzavřená třída se nezobrazuje v nabídkách, zpravidla se uzavírá třída na konci školního roku

Název pro matriku: zadejte název třídy, který vykážete v matrice

Typ třídy pro MŠMT: zvolte typ třídy, který vykážete v matrice

Asistenti: volitelná položka; uveďte, zda má třída asistenta

Mateřská skupina: u nové třídy není třeba vyplňovat

Období: nutné vyplnit; zadejte období / školní rok, na který se třída váže

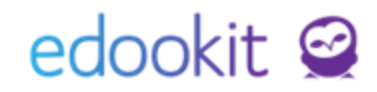

**Ročník**: zadejte ročník třídy. V případě, že je ve třídě více ročníků, zadejte více ročníků.

| Období:      |           | ~]≡ |  |
|--------------|-----------|-----|--|
| Ročník:      | 1. 8 2. 8 | ~=  |  |
| Obor studia: |           | ~]= |  |

**Obor studia**: zde zvolíte obor studia pro školu.

ZŠ - Studijní obor je vázaný na ŠVP

SŠ, KON - studijní obor není vázaný na ŠVP. Nastavení oborů si můžete zkontrolovat v menu Nastavení / Zápis / Studijní obor. V případě potřeby si můžete založit nový studijní obor přes modré +

#### Příklad studijního oboru ZŠ :

| Y Obor studia      |                                          |
|--------------------|------------------------------------------|
| Organizace:        | Škola Edookit                            |
| Vzdělávací program | Vzdělávac <mark>í p</mark> rogram pro ZŠ |
| Název:             | 7901C01 Základní škola                   |
| Kód:               | 79-01-C/01                               |
| Název pro tisk:    | 7901C01 Základní škola                   |
| Priorita:          | 0                                        |
| Je aktivní:        | Ano                                      |
| UIV obor studia:   | 7901C01 Základní škola                   |
| Délka studia:      | Devět let                                |
| Jazyk oboru:       | Český                                    |

Studijní zaměření: zde zvolíte studijní zaměření pro danou třídu.

ZŠ - tuto hodnotu nevyplňuje

SŠ, KON - nastavíte studijní zaměření třídy. Nastavení studijních zaměření si můžete zkontrolovat v menu Nastavení / Zápis / Studijní zaměření. V případě potřeby si můžete založit nové st. zaměření přes modré +

Organizace: zadejte organizaci, ke které se třída váže (ZŠ, MŠ, SŠ)

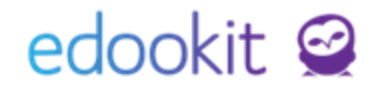

Název pro tisk na vysvědčení: název třídy, který se bude tisknout na vysvědčení

#### Způsob tisku na vysvědčení:

- <u>Dle nastavení organizace</u> = při vybrání této možnosti jsou známky tištěny automaticky dle nastavení organizace (v základním nastavení organizace tisk slovně)
- <u>Známky slovně</u> = explicitně nastavené tisknutí známek slovně (výborný, chvalitebný,...)
- <u>Známky číslicí</u> = tisk známek číslicí (1, 2,...)
- <u>Beze známek ruční vyplnění</u> = vysvědčení bude vytištěno beze známek, a lze je doplnit ručně (například pro první třídy)

| Ročník | Způsob tisku na vy | vsvědčení | Oficiální třída                | Aktivova |
|--------|--------------------|-----------|--------------------------------|----------|
| 3.     | známky slovně      | Die nas   | Ano<br>tavení organizac        | Ano      |
| 4.     | známky slovně      | známky    | y slovně                       | ic.      |
|        |                    | beze zr   | v číslici<br>iámek - ruční vyp | olnění   |
| 5.     | známky slovně      |           | Ano                            | Ano      |

Oficiální třída: zvolte, zda je třída oficiální

**Část**: volitelná položka; zadává se v případě, že vykazujete matričně více budov (01, 02)

Předseda zkušební komise: volitelná položka; pro střední školy

Pohlaví předsedy/předsedkyně závěrečné komise: volitelná položka

Předchozí třída: volitelná položka, můžete vybrat předchozí třídu

## edookit 🤗

| 💙 Třída                          |                          |  |
|----------------------------------|--------------------------|--|
| Název:                           | 4.A                      |  |
| Popis:                           |                          |  |
| Priorita:                        | 100                      |  |
| Aktivovat Stream:                |                          |  |
| Uzavřeno:                        |                          |  |
| Název pro matriku:               | IV.A                     |  |
| Typ třídy pro UIV:               | Běžná třída/stud.skupina |  |
| Asistenti:                       | bez asistenta pedagoga   |  |
| Mateřská skupina:                |                          |  |
| Období:                          | 2017/2018 🛞              |  |
| Ročník:                          | 4. % 5. %                |  |
| Obor studia:                     |                          |  |
| Organizace:                      | Škola Edookit 🙁          |  |
| Název pro tisk na<br>vysvědčení: | IV.A                     |  |
| Způsob tisku na                  | známky slovně            |  |
| Oficiální třída: 7               | ×                        |  |
| Část: 7                          | 01                       |  |
| Předseda zkušební<br>komise:     |                          |  |
| Pohlaví<br>předsedy/předsedkyně  | · [                      |  |
| závěrečné komise:                |                          |  |
| Předchozí třída:                 | 3.A                      |  |

Vzor založení třídy.

4. Zadaná data Uložte

### Přidání žáků a učitele do třídy

Lidé - Skupiny - Třídy nebo Rozvrh - Tvorba rozvrhu - Třídy

Žáky přidáte do založené třídy následovně:

- 1. Otevřete si třídu modrou šipkou v kroužku na začátku řádku.
- 2. Klikněte na záložku Student.
- 3. Přes modré + otevřete okno pro výběr žáků. S pomocí filtrů najděte a označte požadované žáky.
- 4. Po označení klikněte na tlačítko Vybrat umístěné nad seznamem nebo na modré kolečko Volby a možnost Vybrat.
- 5. V okně se objeví zápis studentů do třídy, vyberte stav Aktivní a datum, od kdy mají být žáci zapsaní ve třídě.

## edookit 🤗

6. Uložte.

Třídního učitele přidáte do třídy v záložce Učitel:

- 1. Klikněte na modré + pro otevření okna s výběrem osob.
- 2. Najděte učitele a klikněte na tlačítko Vybrat nebo na modré kolečko voleb a možnost Vybrat.
- 3. Zadejte vyučujícímu stav Aktivní a datum, od kdy je v dané třídě zapsán.
- Zastupující vyučující u učitele můžete vložit stav Zastupující. Tento učitel bude mít stejná oprávnění jako třídní učitel, ale nebude zobrazován v tiskových reportech (vysvědčení..)

| Třída<br>V | a Rozdělení skup<br>Učitel (2) | iny (2/6) I | Přílohy Žák (10) | Učitel (1) | Asistent učitele |          |        |                         |
|------------|--------------------------------|-------------|------------------|------------|------------------|----------|--------|-------------------------|
| Náł        | reb $\sim$ 1-2/                | 2 : +       |                  |            |                  |          |        |                         |
|            |                                |             | Jméno osoby      |            |                  | Avatar   | Role   | Aktuální stav           |
|            | $\diamond$                     |             | Čech Filip       |            |                  | <b>.</b> | Učitel | Aktivní Od 1.9.2018     |
|            | $\triangleright$               |             | Čermák Tomáš     |            |                  |          | Učitel | Zastupující Od 1.9.2018 |

Třídní učitel zapsaný ve třídě.

## Číslo v třídním výkazu

Lidé - Skupiny - Třídy nebo Rozvrh - Tvorba rozvrhu - Třídy

Číslo v třídním výkazu přidělíte žákům následující způsobem:

- 1. Otevřete třídu šipkou v kroužku.
- 2. Klikněte na záložku Student.
- 3. Klikněte na ikonu tužky a aktivujte editovací režim.
- 4. Ve sloupci Číslo v třídním výkazu můžete zapsat požadované číslo, klikněte do políčka v tomto sloupci pro zápis hodnoty.
- 5. Zelená barva pozadí políčka znamená, že nová hodnota byla uložena.

Žákům můžete přidat stejné číslo v třídním výkazu, pokud jsou ve třídě například žáci z více ročníků.